| an que de Constantes de State | A 🔒 (* 17.19) |
|-------------------------------|---------------|
| Loader_03                     |               |
| 192.168.6.3                   |               |
| VERSIA<br>Prosh N01.txt       | МАС           |
| LOAD                          | OPEN FILE     |
| NET ROUTER                    | SERVER        |
|                               |               |
|                               |               |

## Приложение «Обновление прошивки турникета»:

Место для ввода IP адреса, если турникеты находятся в общей сети его необходимо посмотреть в настройках роутера (МАС адрес устройства можно узнать если подключиться на прямую и нажать кнопку **МАС**. При управлении напрямую IP должен быть **192.168.4.1** 

**VERSIA** – текущая версия прошивки.

LOAD – загрузка файла с прошивкой в турникет, необходимый файл должен находиться в папке FolPro.

**OPEN FILE** – открытие файла с новой прошивкой.

**NET** – изменение имени и пароля турникета к доступу по Wi-Fi.

**ROUTER** – установка имени и пароля доступа к сети через роутер.

**SERVER** – установка IP адреса и порта сервера, на который будет отправляться статистика работы турникета.

## Порядок работы:

- 1. Загрузчик предназначен для обновления всех устройств данного производителя. Сначала необходимо подключиться к устройству. Каждое устройство имеет уникальный номер (который указан в паспорте). Для этого: необходимо найти турникет (или др. устройство, например пульт Wi-Fi) в настройках Wi-Fi своего телефона, выбрать его, ввести пароль и подключиться к нему, если турникет в общей с Вашим телефоном сети и имеет фиксированный IP адрес, введите этот адрес в поле "IP адрес", после этого турникет (иди другое устройство) готово к общению (по умолчанию имя устройство совпадает с паролем его подключения, дополнительно о его изменении указано в руководстве пользователя. С помощью кнопки SERVER настраивается IP и порт сервера, на который в случае наличия модуля записи событий эти события будут по возможности отправляться на сервер.
- 2. Необходимо узнать версию прошивки нажав кнопку VERSIA. Если необходимо обновление прошивки, на сайте имеется новая версия или Вы нуждаетесь в обновлении, скачайте файл на свой смартфон или планшет.
- 3. Откройте файл OPEN FILE и загрузите его в устройство при помощи команды LOAD.
- 4. С помощью кнопки NET будет изменен можно изменить Wi-Fi название и пароль турникета. Это нужно для того, чтобы пароль знали только Вы. (По умолчанию название турникета: TOEXXXXX, где XXXXX индивидуальный номер турникета, пароль в стандартных заводских настройках 12345678.)